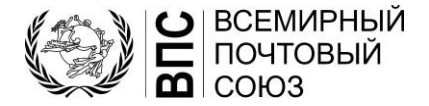

# Электронная система голосования ВПС – Краткое руководство для лиц, имеющих право участия в голосовании

Международное бюро ВПС стремится предоставить технологические платформы и инструменты, необходимые членам ВПС и заинтересованным сторонам для эффективного общения, сотрудничества и принятия решений в виртуальной, гибридной или физической среде. В этом кратком руководстве объясняется, как использовать систему электронного голосования ВПС для принятия решений на официальных и неофициальных заседаниях ВПС.

### 1 Технические требования

Для обеспечения надежного доступа к системе электронного голосования ВПС, вы должны:

і Иметь хорошее подключение к Интернету: загрузка 600 Кбит/с / загрузка 600 Кбит / с (0,6 Мбит / с); іі Включить JavaScript в вашем интернет - браузере;

ііі Убедиться, что ваши ИТ-администраторы внесли домен в белый список mail.electionbuddy.com в вашем корпоративном почтовом шлюзе.

### 2 Участие

Для получения возможности участвовать в голосовании и выборах во время уставных заседаний ВПС, вы должны:

і Иметь право участия в голосовании (быть аккредитованным вашей страной);

іі Иметь действительную учетную запись ВПС;

ііі Завершить процедуру регистрации в системе управления мероприятиями ВПС;

іv Иметь секретный код доступа.

Пожалуйста, обратитесь к часто задаваемым вопросам (*часто задаваемые вопросы*) в конце данного документа для получения дополнительных разъяснений.

# 3 Процесс голосования

Данная процедура применяется ко всем лицам, имеющим право участия в голосовании и выборах.

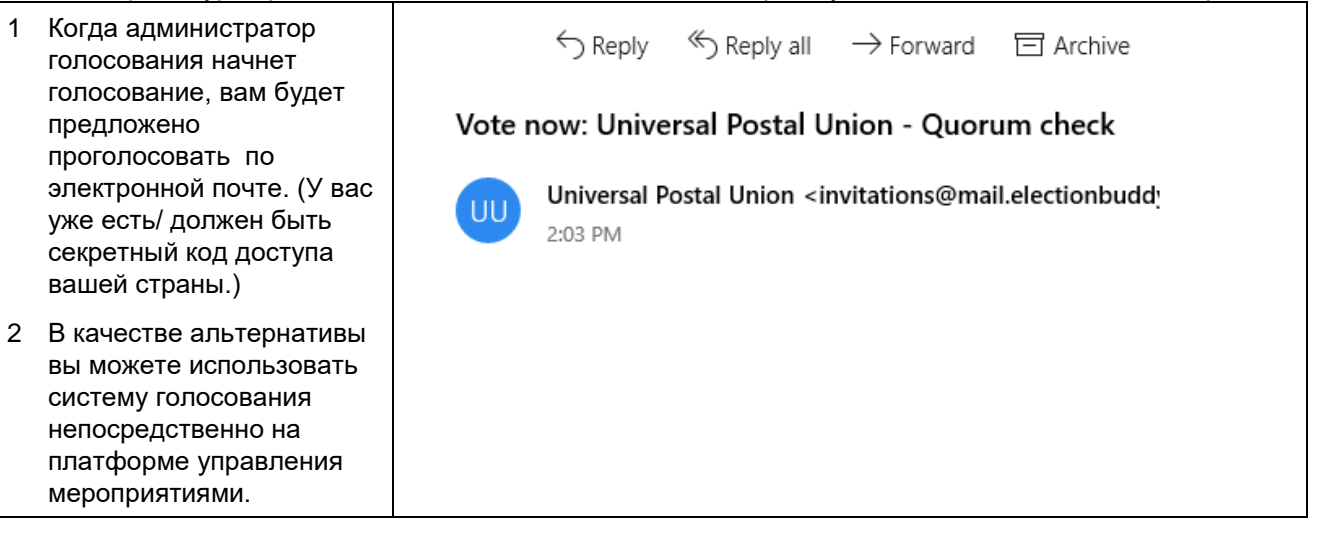

| <ol> <li>Откройте свой<br/>бюллетень, перейдя по<br/>ссылке, указанной в<br/>электронном письме.</li> </ol>                                                                 | To vote, visit:                                                                                                    |
|----------------------------------------------------------------------------------------------------|----------------------------------------------------------------------------------------------------|
|                                                                                                    | secure.electionbuddy.com/m/upu/plenary1item2                                                                                                    |
|                                                                                                    | Or copy and paste the link into your web browser.                                                                                                    |
| 4 В качестве альтернативы,<br>введите свой код доступа<br>и откройте свой<br>бюллетень с платформы<br>управления<br>мероприятиями.                                          | 1 - Please enter your access code       Your access code:       75343E12-8D89-4232-A509-86B71821701F       Submit                                                               |
|                                                                                                    | 2 - Open a ballot                                                                                                    |
|                                                                                                    | POC Members Election 4  POC Members Election 3                                                                                                    |
| 5 Прочитайте инструкции и<br>заполните бюллетень.                                                                                                    | Ballot > Verify > Confirmation<br>Verify > Confirmation<br>UNIVERSAL<br>POSTAL<br>UNION<br>Universal Postal Union<br>Plenary 3/10 - Motion 4                                    |
|                                                                                                    | Short description of the vote                                                                                                    |
|                                                                                                    | Bylaw Amendment Approval of Article IV Select exactly 1 of 2 options or choose abstain to vote for none of the options. Instructions for the voters Option                      |
|                                                                                                    | Ves - I approve the amendments                                                                                                    |
|                                                                                                    | Abstain                                                                                                    |
|                                                                                                    | Verify your selection                                                                                                    |
| <ol> <li>Проверьте и подтвердите<br/>свой выбор.</li> </ol>                                                                                                    | Ballot > Verify > Confirmation                                                                                                    |
| <ul> <li>7 Если вы хотите изменить свой выбор, нажмите<br/>"Изменить бюллетень".</li> <li>8 Чтобы подтвердить свой<br/>выбор, нажмите<br/>"Отправить бюллетень".</li> </ul> |                                                                                                    |
|                                                                                                    | Universal Postal Union<br>Plenary 3/10 - Motion 4                                                                                                    |
|                                                                                                    | Review your choices below. To change, choose 'Edit ballot' or to finalize and vote, choose 'Submit ballot' Bylaw Amendment Approval of Article IV Yes - Lapprove the amendments |
|                                                                                                    | « Edit ballot Submit ballot »                                                                                                    |
| 9 На странице<br>подтверждения после<br>того, как вы подтвердите<br>свой бюллетень, вам<br>будет присвоен код<br>подтверждения.                                             | Ballot > Verify > Confirmation<br>WIVERSAL POSTAL UNION<br>Thank You!                                                                                                    |
| 10 Вы также получите по<br>электронной почте<br>квитанцию, содержащую<br>ваш код подтверждения.                                                                             | You're done! Your ballot choices have been registered and your verification code is c8407ebc7522ab6 Next Vote                                                                   |

ВАЖНО: Код подтверждения позволит вам проверить, был ли ваш голос включен в результаты голосования, и не был ли он изменен в период между голосованием и представлением окончательных результатов.

# 4 Голосование по доверенности

Страна-член, которая получила доверенность, получит отдельное электронное письмо с отдельным секретным кодом доступа для страны, получившей доверенность.

Процедура голосования по доверенности выполняется так же, как описано в разделе 3 выше, с использованием отдельного кода доступа для представляемой страны.

# 5 Уведомление о представительском голосовании

Стране-члену, которой будет предоставлено право голоса посредством уведомления о представительстве (в соответствии со статьей 3.6 Внутреннего регламента Конгрессов), будет выдан секретный код доступа для представленной страны, действительный в течение всего конкретного заседания.

Процедура голосования по уведомлению о представительстве выполняется так же, как описано в разделе 3 выше, с использованием отдельного секретного кода доступа для представляемой страны.

### 6 Устранение неполадок

Если у вас возникнут какие-либо проблемы во время процесса прямого голосования, выполните проверки, описанные ниже. Если проблема не устранена, выполните действия, необходимые для обращения за помощью.

| Проблема                                                                | Проверки                                                                                                    | Обращение за помощью                                                                                                    |
|-------------------------------------------------------------------------|----------------------------------------------------------------------------------------------------|----------------------------------------------------------------------------------------------------|
| Я не получал<br>приглашения<br>проголосовать по<br>электронной<br>почте | Проверьте свою папку со спамом.<br>Убедитесь, что домен<br>mail.electionbuddy.com был внесен в<br>белый список вашими ИТ-<br>администраторами в корпоративном<br>почтовом шлюзе.                                | Свяжитесь с секретариатом МБ<br>через чат Zoom.<br>Вы будете перемещены в комнату<br>Zoom для обсуждения.<br>Вам будет показано, как голосовать<br>с помощью совместного |
| Я не могу<br>получить доступ<br>к своему<br>бюллетеню в<br>Интернете    | Если ваш интернет - браузер сообщает<br>об ошибке:<br>Проверьте свое подключение к<br>Интернету.<br>Убедитесь, что файлы cookie включены<br>в вашем браузере.<br>Проверьте настройки своего прокси-<br>сервера. | использования экрана и<br>дистанционного управления.                                                                                                    |

# 7 Часто задаваемые вопросы

#### 7.1 Как мне получить полномочия для голосования?

Убедитесь, что вы должным образом зарегистрированы и аккредитованы на платформе управления мероприятиями ВПС (events.upu.int) и что вы имеете право участия в голосовании, как указано в документе о полномочиях, представленном вашей страной. Кроме того, убедитесь, что у вас есть действительная учетная запись ВПС.

# 7.2 Как я могу получить свой секретный код доступа?

Ваш секретный код доступа автоматически отправляется вам по электронной почте при условии, что вы были должным образом зарегистрированы, аккредитованы и уполномочены в вашей стране. Кроме того, проверьте платформу управления событиями ВПС (events.upu.int), были ли вы зарегистрированы на заседание, на котором проводится голосование.

#### 7.3 Как мне зарегистрироваться для новой учетной записи ВПС?

В вашем интернет-браузере посетите hand2hand.upu.int и следуйте инструкциям на экране, чтобы создать свою учетную запись. Если ваша учетная запись ВПС (адрес электронной почты) уже существует, см. раздел "Как восстановить свою учетную запись ВПС?" ниже.

### 7.4 Как мне восстановить свою учетную запись ВПС?

В вашем интернет-браузере посетите accounts.upu.int, нажмите "Забыли пароль" и следуйте инструкциям на экране. Если ваша учетная запись ВПС (адрес электронной почты) не существует, см. раздел "Как мне зарегистрироваться для новой учетной записи ВПС?" выше.

# 7.5 Как мне восстановить свой пароль?

Если вы забыли свой пароль, вам нужно будет сбросить его. См. раздел "Как мне восстановить свою учетную запись ВПС?" выше.

# 7.6 Как мне зарегистрироваться на 27-й Всемирный почтовый конгресс?

В вашем интернет-браузере посетите следующую специальную страницу на веб-сайте ВПС для получения инструкций о том, как зарегистрироваться на Конгресс: <u>www.upu.int/en/Universal-Postal-Union/About-UPU/Bodies/Congress</u>